作者原文的名字叫利用 DS-5 旗舰版中的 ARMv8-A 模型启动 Linux, 我觉得名字起的太长, 蛋疼, 就顺手改了, 原文地址在这, 下面是中文翻译。

ARM 最近推出的 DS-5 旗舰版添加了对最新 ARMv8-A 架构和相关 ARM 处理器的支持。安装包中包含 一个 ARMv8 (FVP) 模型,让你可以在没有 ARMv8 硬件之前就可以进行软件开发。我将在本文中向 你说明让 Linux 在 FVP 上运行的步骤。

首先,如果你是一个 DS-5 的新手, DS-5 中提供了一些裸机例子,你可以使用这些样例来确认一 切配置正确。你应该能从 DS-5 的 File 菜单中用 Import... → General → Existing Projects into Workspace 将 Fireworks 的例子从\\DS-5\examples\Bare-metal\_examples\_ARMv8.zip 中导 入。这个例子中包含了 Debug 配置,你可以通过 Debug 控制面板在 FVP 上运行这个例子。这是一个 预配置的例子,你可以用它作为第一步来了解 GUI,寄存器视图等等。

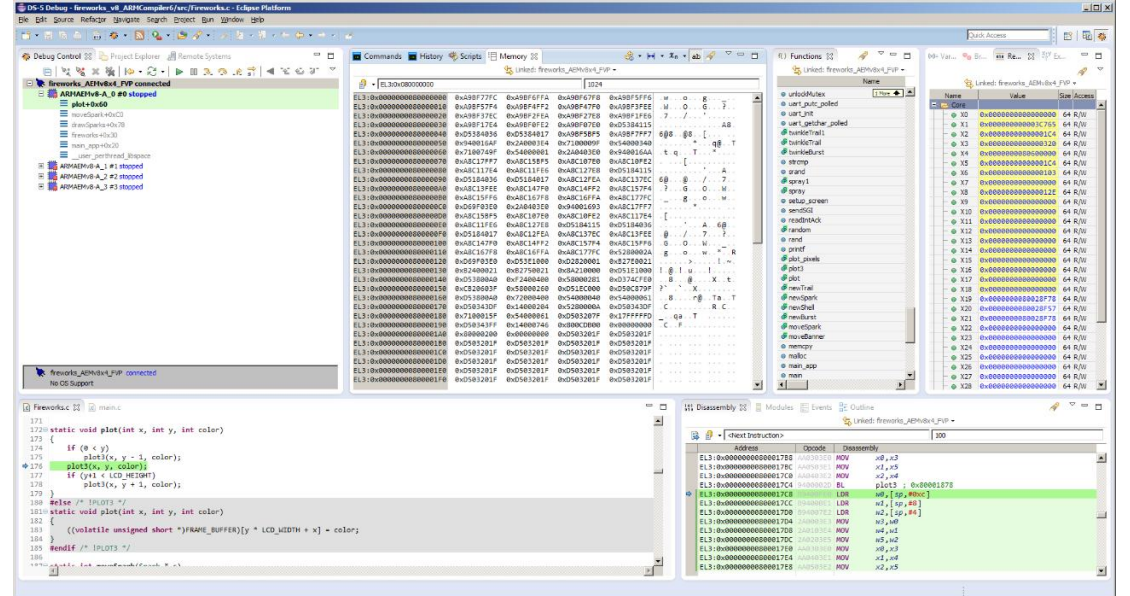

如果一切正常,我们可以开始将 Linaro 的 Linux 安装到 FVP 上。最新的 ARMv8-A 的 Linux 分支可 以在这里找到,基本每个月都会有更新。如果你只是想在 FVP 上启动 Linux,你可以使用预编译 的文件。你需要获得内核文件 img.axf 和对应的文件系统文件。下面是 2 个对应的文件系统文件,需要在主机上解压才能使用。

**vexpress64-openembedded\_minimal-armv8-GCC-<version\_and\_date>. img. gz** 是一个最小的文件 系统(~80MB)

**vexpress64-openembedded\_lamp-armv8-GCC-<version\_and\_date>. img. gz** 是一个全功能的文件系统(~430MB)

我们可以独立启动,也可以使用 debugger 启动 FVP,步骤几乎一致。对于独立启动,我建议创建一个批处理文件,运行下面的命令行。需要注意到把下面的 Kernel 和文件系统文件位置改成你对应的位置:

<path\_to> \ DS-5 \ SW \models\ BIN \ FVP\_VE\_AEMv8A.exe \

-a  $\phi = a$  (path\_to) img. axf  $\$ 

- "/ <unzipped\_filesystem\_image> img" \

--parameter motherboard.mmc.p\_mmc\_file = \

--parameter motherboard.mmc.card\_type =的 eMMC \

--parameter motherboard.smsc\_91c111.enabled =true

--parameter motherboard.hostbridge.userNetworking =true

*—parameter* motherboard. hostbridge. userNetPorts = "5555 = 5555, 8080 = 8080, 22 = 22" 有关这些选项的说明,请参阅最新 FVP 文档。从各种机器测试来看,大约需要 60-120 秒开机的最 小文件系统映像,约 4-7 分钟启动了完整的 LAMP 文件系统。

| 🚅 Telnet localhost                                     |   |
|--------------------------------------------------------|---|
| root@genericarmv8:~# ls<br>hello.c hello.cc index.html |   |
| root@genericarmv8:~#<br>root@genericarmv8:~# pwd       |   |
| /home/root<br>root@genericarmv8:~#                     |   |
| root@genericarmv8:~# ls<br>hello.c hello.cc index.html |   |
| rootlgenericarmv8:~#<br>rootlgenericarmv8:~#           | - |

对于从 DS-5 调试器启动,从 Run Debug Configurations...,然后点击左上角的 New launch configuration 按钮。添加配置的名称,然后找到 VE\_AEMv8。我发现很容易通过在 Filter 窗口 中输入 VE\_AEMv8 找到目标,并且这些工具会自动跳转到它。展开树形目录到 Linux Kernel Debug,然后选择 Debug ARMAEMv8-A\_MP\_SMP,连接到包含四个 CPU 的模型。

| Name: Blog Example                                                                                                    |
|----------------------------------------------------------------------------------------------------|
| 🖇 Connection 🛛 🖟 Files 👫 Debugger 🎡 OS Awareness 🚧 Arguments 🚾 Environment                                                                                                    |
| Select target<br>Select the manufacturer, board, project type and debug operation to use. Currently selected:<br>ARM FVP / VE_AEMv8x4 / Linux Kernel debug / Debug ARMAEMv8-A_MP_SMP |
| VE_AEMv8                                                                                                    |
| ARM FVP  VE_AEMv8x4  Bare Metal Debug  Debug ARMAEMv8-A_MP_0  Debug ARMAEMv8-A_MP_1  Debug ARMAEMv8-A_MP_2  Debug ARMAEMv8-A_MP_3  Debug ARMAEMv8-A_MP_SMP                           |
|                                                                                                    |
| 然后,你需要粘贴上面批处理文件中的配置到 <b>模型参数</b> 窗口。                                                                                                    |

Connections
Linux Kernel Debug SMP Model parameters -a img.axf --parameter motherboard.mmc.p\_mmc\_file="C:\work\workspaces\AEMv8\Linaro\_OpenEm

点击调试按钮,然后选择 Connect Only。点击 Debug 连接调试器,点击 go,让系统和前面一样 启动。你现在也可以用调试器控制系统执行(启动/停止等)。 如果你已经重新编译包含调试信息的内核(预构建映像不包含调试信息),你可以停止目标,现 在使用调试控制面板中的加载功能

| 🗈 Load File 💿 💌                                             |
|-------------------------------------------------------------|
| Load Type Add Symbols File 🔹                                |
| Loads additional debug information into the debugger.       |
|                                                             |
| >rkspaces\AEMv8\Linaro_1403\vmlinux ▼ File System Workspace |
| Load Offset                                                 |
| Enable on-demand loading                                    |
| OK   Cancel                                                 |

或从 CLI 输入: add-symbol-file <path\_to>\vmlinux 调试器现在将显示在 FVP 上运行的所有线程的状态:

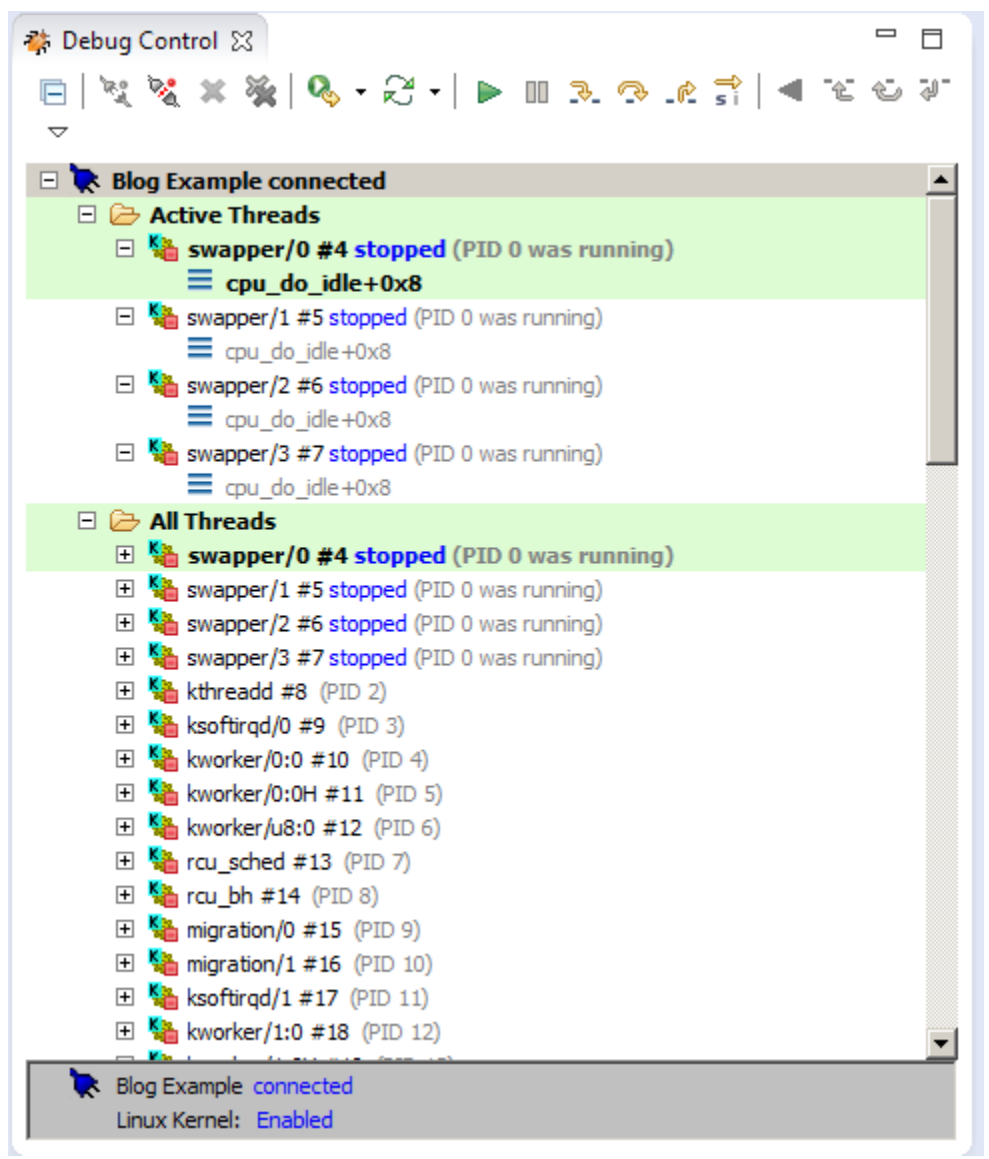

请注意,以下所有操作需要使用上述全功能的文件系统(或者你已经建立了自己一个相似系统)。

你可以创建一个远程系统查看文件系统,通过打开远程系统窗口中,创建一个(右击)→ New Connection → General → Linux 连接,设置主机名设置为 localhost,并给该连接的任意连接 名称(下图中的 FVP Linux)。 然后单击下一步,然后在配置部分中选择 ssh.files。 单击 Finish(完成)。 然后,你将能够扩展文件系统视图(如果有窗口弹出,设置用户名作为 root)。

| New Connection                                                   |                                          |              |
|------------------------------------------------------------------|------------------------------------------|--------------|
| Remote Linux System                                              | Connection<br>nation                     |              |
| Parent profile:                                                  |                                          |              |
| Host name:                                                       | LOCALHOST                                | -            |
| Connection name:                                                 | FVP Linux                                |              |
| Description:                                                     |                                          |              |
| Verify host name<br>Configure proxy settings                     |                                          |              |
| ?                                                                | < <u>B</u> ack <u>N</u> ext > <u>F</u>   | inish Cancel |
| Files<br>Define subsystem informa                                | ation<br>Properties                      |              |
| ☐ ftp.files ☑ ssh.files                                          | Property Valu                            | Je           |
| Available Services                                               |                                          |              |
| 2 Ssh / Sftp File Sen<br>2 ⊗∳ SSH Connector Se<br>E SSH Settings | rvice                                    |              |
| Description<br>Work with files on remote                         | systems using the Secure Shell (ssh) pro | itocol.      |
| ?                                                                | < Back Next >                            | inish Cancel |

| 📕 Remote Systems 🐹                                                                                                    |
|----------------------------------------------------------------------------------------------------|
| FVP Linux     Sttp Files                                                                                                    |
| Ny Home                                                                                                    |
| A Post                                                                                                    |
|                                                                                                    |
| 4 品 /                                                                                                    |
| b 🔲 bin                                                                                                    |
| boot                                                                                                    |
| > dev                                                                                                    |
| ⊳ 🗀 EFI                                                                                                    |
| b interview interview i |
| b in home                                                                                                    |
| > 🧰 lib                                                                                                    |
| b iost+found                                                                                                    |
| þ 🧰 media                                                                                                    |
| þ 🧰 mnt                                                                                                    |
| opt                                                                                                    |
| proc                                                                                                    |
| þ 🧰 run                                                                                                    |
| b in sbin                                                                                                    |
| b is sys                                                                                                    |
| > 👛 tmp                                                                                                    |
| b 🗀 usr                                                                                                    |
| > 🧰 var                                                                                                    |
| Image: Shell Processes                                                                                                    |
| 🛃 Ssh Shells                                                                                                    |
|                                                                                                    |
| 你                                                                                                    |

从这个视图中,你也可以在 ssh 的终端单击鼠标右键,在 DS-5的 GUI 中启动一个终端窗口,从而 省去了来回跳转到 telnet 窗口。

最后,你也可以使用 DS-5 在 FVP 上调试应用程序。 我在 FVP 上新建的 hello.c,用 gcc -g hello.c进行编译生成 a. out。然后,我启动一个 gdbserver 的会话 "gdbserver: 5555 a. out" (你会发现这个端口是在启动模式时指定的模型参数)。然后我就可以创建一个应用程序调试配置,如下,调试应用。

| Jerminals 🕱                                                                                                    |   |
|----------------------------------------------------------------------------------------------------|---|
| See FVP Linux 🖾                                                                                                    |   |
| Last login: Mon Apr 21 10:55:05 2014<br>root@genericarmv8:~# gcc -g hello.c<br>root@genericarmv8:~# gdbserver :5555 a.out<br>Process a.out created; pid = 1528<br>Listening on port 5555 | * |
|                                                                                                    | Ŧ |

-

| <u>N</u> ame: | FVP Applica     | tion Debug   | 1                                                                          |                     |  |
|---------------|-----------------|--------------|----------------------------------------------------------------------------|---------------------|--|
| ⊲⊳ Co         | onnection       | 🗟 Files 🕯    | 🎓 Debugger ] 🍩 OS Awareness 🛛 🕬= Arguments 🛛 🌌 Environment 🗋               |                     |  |
| Sel           | ect target      |              |                                                                            |                     |  |
| Sele          | ect the manuf   | acturer, bo  | ard, project type and debug operation to use. Currently selected:          |                     |  |
| Lin           | ux Applicatio   | n Debug / /  | Application Debug / Connections via AArch64 gdbserver / Connect to already | running application |  |
|               | Filter platform | ıs           |                                                                            |                     |  |
|               | ▲ Linux App     | lication De  | bug                                                                        |                     |  |
|               | ⊿ Applic        | ation Debu   | g                                                                          |                     |  |
|               | ⊿ Co            | nnections    | via AArch64 gdbserver                                                      |                     |  |
|               |                 | Connect t    | o already running application                                              |                     |  |
|               |                 | Download     | and debug application                                                      |                     |  |
|               |                 | Start gdbs   | erver and debug target-resident application                                |                     |  |
|               | ⊳ Co            | nnections    | /ia gdbserver                                                              |                     |  |
|               |                 |              |                                                                            |                     |  |
|               |                 |              |                                                                            |                     |  |
|               |                 |              |                                                                            |                     |  |
|               |                 |              |                                                                            |                     |  |
| DS-           | 5 Debugger w    | vill connect | to an already running gdbserver on the target system.                      |                     |  |
| C-1           |                 |              |                                                                            |                     |  |
|               | nnections       |              |                                                                            |                     |  |
|               |                 | Address:     | localhost                                                                  |                     |  |
| gdł           | oserver (TCP)   | Port:        | 5555                                                                       |                     |  |
|               |                 |              | V Use Extended Mode 🛛 🛛 Terminate gdbserver on disconnect                  |                     |  |
|               |                 |              | -                                                                          |                     |  |
|               |                 |              |                                                                            |                     |  |
|               |                 |              |                                                                            |                     |  |
|               |                 |              |                                                                            | Apply               |  |
|               |                 |              |                                                                            |                     |  |
| 🌞 Del         | oug Control 🛛   | 3            |                                                                            |                     |  |
|               |                 | Ē            | 💐 💥 💥 🦓 🔍 ▼ 🖓 ▼   🕨 💷 🏊 👁 📌 📬 🔍 🕗                                          | 9- ~                |  |
| 🗖 🖉           | FVP Applica     | tion Debu    | g connected                                                                |                     |  |
| ۵             | 🗁 Active T      | hreads       |                                                                            |                     |  |
|               | 🔺 🍓 Thre        | ad 1528 #1   | L stopped on breakpoint #1                                                 |                     |  |
|               | = m             | nain         |                                                                            |                     |  |
|               |                 | :0x0000007   | FB1EB9D20                                                                  |                     |  |
| Þ             | 🗁 All Threa     | ius          |                                                                            |                     |  |
|               |                 |              |                                                                            |                     |  |
|               |                 |              |                                                                            |                     |  |
| - 📜           | FVP Applica     | tion Debug   | g connected                                                                |                     |  |
|               | No OS Supp      | oort         |                                                                            |                     |  |
|               |                 |              |                                                                            |                     |  |

另外,如果应用程序是在 PC 上生成的,您可以使用"下载和调试"选项,用调试器通过远程系统的连接将应用程序下载到 FVP,。

| Connection                        | 🗟 Files 者         | 🌾 Debugger         | OS Awareness        | (X)= Arguments     | Kan Kan Kan Kan Kan Kan Kan Kan Kan Kan |                                          |
|-----------------------------------|-------------------|--------------------|---------------------|--------------------|-----------------------------------------|------------------------------------------|
| Select target                     |                   |                    |                     |                    |                                         |                                          |
| elect the manuf                   | acturer bo        | ard project t      | ne and debug on     | eration to use. Cu | rently selected:                        |                                          |
| Linux Applicatio                  | n Debug / /       | Application D      | ebug / Connection   | ns via AArch64 gd  | bserver / Download and debug app        | plication                                |
|                                   |                   |                    |                     |                    | 5 11                                    |                                          |
| Filter platforn                   | ns                |                    |                     |                    |                                         |                                          |
| ⊿ Co                              | nnections         | /ia AArch64 g      | dbserver            |                    |                                         | -                                        |
|                                   | Connect t         | o already run      | ning application    |                    |                                         |                                          |
|                                   | Download          | and debug a        | pplication          |                    |                                         |                                          |
|                                   | Start gdbs        | erver and deb      | oug target-resident | application        |                                         |                                          |
| ⊳ Co                              | nnections         | via gdbserver      |                     |                    |                                         |                                          |
| Applic                            | ation Debu        | g with Rewin       | d Support           |                    |                                         |                                          |
| LOGIC PD                          |                   |                    |                     |                    |                                         |                                          |
| ⊳ LSI                             |                   |                    |                     |                    |                                         |                                          |
| b Marvell                         |                   |                    |                     |                    |                                         | -                                        |
|                                   |                   |                    |                     |                    |                                         |                                          |
|                                   |                   |                    |                     |                    |                                         |                                          |
|                                   |                   |                    |                     |                    |                                         |                                          |
|                                   |                   |                    |                     |                    |                                         |                                          |
| S-5 Debugger v                    | vill downloa      | ad your applie     | ation to the target | system and then    | start a new gdbserver session to de     | ebug the application. This configuration |
| equires ssh and                   | gdbserver (       | on the target      | platform.           | ·                  | 5                                       | 5 11 5                                   |
|                                   |                   |                    |                     |                    |                                         |                                          |
| Connections                       |                   |                    |                     |                    |                                         |                                          |
|                                   | FVP Linux         |                    |                     |                    |                                         |                                          |
| RSE connection                    |                   | [                  |                     |                    |                                         |                                          |
| RSE connection                    |                   |                    |                     |                    |                                         | V Use KSE Ho                             |
| RSE connection                    | Address:          | localhost          |                     |                    |                                         |                                          |
| RSE connection<br>gdbserver (TCP) | Address:<br>Port: | localhost<br>5555  |                     |                    |                                         |                                          |
| RSE connection                    | Address:<br>Port: | 5555<br>Use Extend | ded Mode            |                    |                                         |                                          |